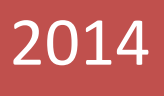

# ПАРНАС-СПБД

Руководство Администратора

| Используемые термины:                                  | 2  |
|--------------------------------------------------------|----|
| 1. Начальные сведения о АПК «ПАРНАС-СПБД»              | 3  |
| 1.1 Назначение комплекса                               | 3  |
| 1.2 Типовой состав комплекса                           | 4  |
| 2.Технические требования к оборудованию                | 4  |
| 3.Установка и конфигурирование АПК «ПАРНАС-СПБД»       | 5  |
| 4.Описание программного модуля                         | 5  |
| 4.1 Модуль - База Эталонов                             | 5  |
| 4.2 Модуль - Управление СИСП                           | 5  |
| 4.3 Модуль - Рабочее место оператора                   | 5  |
| 5. Администрирование и управления                      | 6  |
| 5.1 Запуск программы                                   | 6  |
| 5.2 Интерфейс формы – «Пользователи и права»           | 7  |
| 5.2.1 Вкладка — «Пользователи»                         | 7  |
| 5.2.2 Вкладка — «Роли и права»                         | 9  |
| 5.2.3 Вкладка – «Компьютеры»                           | 11 |
| 6. Типовые операции Администратора                     | 12 |
| 6.1 Добавление нового пользователя                     | 12 |
| 6.2 Импорт учетных записей из Active Directory         | 13 |
| 6.3 Управление учетной записью                         | 14 |
| 6.3.1. Статус                                          | 14 |
| 6.3.2. Роли                                            | 14 |
| 6.4 Управление ролями                                  | 15 |
| 6.4.1 Создание новой роли                              | 15 |
| 6.4.2 Удаление роли                                    | 15 |
| 6.4.3 Редактирование роли                              | 16 |
| 6.4.4 Назначение прав для роли                         | 16 |
| 6.5 Управление компьютерами, допущенными к работе с БД | 17 |
| 6.5.1 Добавление учетной записи ПК                     | 17 |
| 6.5.2 Удаление учетной записи ПК                       | 18 |

#### Используемые термины:

- АПК-Аппаратно-Программный комплекс
- ПО- программное обеспечение
- СП-специальные проверки
- СИ-специальные исследования
- ТСИП, ТС-технические средства иностранного производства
- ЭКБ-электронно-компонентная база
- ИМС,чип-интегральная микросхема
- ПЭВМ-персональная электронно-вычислительная машина
- ЛВС локально-вычислительная сеть
- МФУ-много-функциональное устройство
- БД-база данных
- Программный модуль набор форм пользовательского интерфейса специального программного обеспечения
- Форма рабочий интерфейс пользователя специального программного обеспечения
- Контрагент Организация являющаяся заказчиком проведения работ
- Договор документ фиксирующий факт возникновения обязательств между сторонами(контрагент-лаборатория СИСП)
- Партия\счет партия технически средств, поступивших для проведения специальных работ в рамках конкретного договора
- Расчиповка-исследование состава интегральных микросхем технического средства.
- Документы-файлы изображений, рентгенограмм, описаний, электронных версий документов и пр.

#### 1. Начальные сведения о АПК «ПАРНАС-СПБД»

#### 1.1 Назначение комплекса

АПК «ПАРНАС-СПБД» используется для автоматизации проведения этапов СП, увеличения степени надежности и объективности проведения исследований и анализа данных, полученных совокупностью методов СП, а также для хранения, систематизации и доступа к результатам исследований, технической документации, данных по ТСИП в целом, его узлов и установленной в нем ЭКБ.

АПК «ПАРНАС-СПБД» обеспечивает:

Сохранение и доступ к материалам базы эталонов ИМС;

Интерактивную работу с материалами, сохраненными в БД (в частности с ранее сохраненными изображениями ЭКБ (платы, узлы);

Наглядную идентификацию, сравнение, определение функционала ЭКБ на основании материалов по ранее проходившему оборудованию непосредственно в процессе занесения новых данных;

Автоматизацию и мониторинг прохождения этапов СП, прогнозирование времени необходимого для проведения работ;

Планирование работ, сроков исполнения, общей загрузки лаборатории исходя из технологической и фактической производительности;

Хранение сведений о контрагентах, договорах заключенных с ними;

Персонализацию доступа пользователей к данным;

Персонализацию внесения и изменения данных пользователями;

Экспорт данных во внешние системы (Word, Excel, PDF, XML);

Сопряжение (импорт/экспорт данных) с внешними системами «CRM» для загрузки данных о составах партий TC и контроля прохождения CП относительно общего производства.

Подготовку данных для формирования отчетных документов (Акты, Заключения, Предписания и т.д.) в соответствии с принятыми шаблонами.

Оперативное построение отчётов с возможностями группировки, фильтрации и суммирования данных.

#### 1.2 Типовой состав комплекса

В типовой состав комплекса АПК «ПАРНАС-СПБД» входят следующие программные и технические средства:

- сервер БД
- сетевое хранилище
- ПЭВМ (для организации рабочего места оператора)
- устройство считывания штрих-кодов
- МФУ(принтер, сканер)
- Устройства фиксации изображений :
- Цифровой фотоаппарат
- Цифровой микроскоп
- Дистрибутив ПО АПК «ПАРНАС-СПБД»
- USB-ключ защиты ПО

#### 2. Технические требования к оборудованию

ЛВС – не менее 1000 Мбит/с

Сервер СУБД Oracle 11.

Минимальные системные требования (на 10-20 пользователей):

Сервер:

- -2-х ядерный процессор
- -Оперативная память: не менее 8Гб
- -Место на НЖМД: не менее 20Гб
- -Место для хранения файлов: не менее 1Тб\*
- -OC: Win 2003 server и Выше

Клиентские ПК:

- -2-х ядерный процессор
- -Оперативная память: не менее 1Гб
- -Место на НЖМД: не менее 1Гб
- -OC: Windows XP и Выше

-в ОС Windows должен быть установлен Microsoft .NET Framework последней версии (не

ниже 4.0), Microsoft Office 2010 и выше.

ВНИМАНИЕ Если планируется большой объем данных, рекомендуется заранее позаботиться об установки отдельного сетевого хранилища. Количество дисков и их объем, выбирается исходя из предполагаемого объема данных (минимум на 1 год).

## З.Установка и конфигурирование АПК «ПАРНАС-СПБД»

Установка, настройка и запуск осуществляется специалистами ЗАО СА «ОМЕГА»

## 4.Описание программного модуля

Программное обеспечение состоит из трех модулей:

- 1. Модуль База Эталонов
- 2. Модуль Управление СИСП
- 3. Модуль Рабочее место оператора

## 4.1 Модуль - База Эталонов

Модуль - База Эталонов - модуль создания, редактирования и хранения данных о

технических средствах принятых за эталон.

#### 4.2 Модуль - Управление СИСП

Модуль - Управление СИСП — модуль организации и управления процессами лаборатории СИСП.

#### 4.3 Модуль - Рабочее место оператора

Модуль - Рабочее место оператора - модуль предназначен для обработки данных при непосредственном осуществлении процедур с техническими средствами в рамках работы лаборатории СИСП.

# 5. Администрирование и управления

## 5.1 Запуск программы

Запуск программы осуществляется двойным кликом мыши на исполняемом файле «ParnasSP.exe» расположенном в корневом каталоге программы, или двойным кликом на ярлыке, вынесенном на рабочий стол ПК (создается при установке)

| Mat         Are statuentsmu         Tan         Passap           is biofunction         is string:         57220131203         Films of ablasma           is biofunction         is string:         57220131203         Films of ablasma           is biofunction         is daminifermilitary all         992003131515         Pacsuppense npu.         253 51           is Commortion         2004 2011515         Pacsuppense npu.         253 51           is commortion         2004 2011505         Pacsuppense npu.         256 55           is conduction         2004 2011505         Pacsuppense npu.         256 55           is conduction         0005 2011505         Pacsuppense npu.         256 55           is conduction         0005 2011505         Pacsuppense npu.         155           is conduction         0005 2011505         Pacsuppense npu.         155           is conduction         0005 2011505         Pacsuppense npu.         1005           is conduction         0005 2011505         Pacsuppense npu.         1005           is conduction         001201170         Pacsuppense npu.         1005           is conduction         001201170         Pacsuppense npu.         1258 55           is conductinand         0012011710         Pacsuppense npu.                                                                                                    | орядочить 🔻 | 📆 Открыть | Записать на оптический диск | Новая папка |                  |                  |            |  | 80 - | ( |
|----------------------------------------------------------------------------------------------------|-------------|-----------|-----------------------------|-------------|------------------|------------------|------------|--|------|---|
| indicater construction       indicater construction       0.1000 construction         indicater construction       indicater construction       0.2020131230       Partumpone pp       233 KE         indicater construction       0.20201312310       Partumpone pp       233 KE         indicater construction       0.2020131230       Partumpone pp       235 KE         indicater construction       0.2020131230       Partumpone pp       205 KE         indicater construction       0.2020131230       Partumpone pp       67 KE         indicater construction       0.2020131230       Partumpone pp       67 KE         indicater construction       0.20201350       Partumpone pp       100 KE         indicater construction       0.20201350       Partumpone pp       100 KE         indicater construction       0.20201350       Partumpone pp       100 KE         indicater construction       0.20201404       Daynerr MML       100 KE         indicater construction       0.20201505       Partumpone pp       1208 KE         indicater construction       0.20201150       Partumpone pp       1208 KE         indicater construction       0.20201150       Partumpone pp       1208 KE         indindicater construction       0.1202011610 <td>7 Избранное</td> <td></td> <td>Имя</td> <td></td> <td>Дата изменения</td> <td>Тип</td> <td>Размер</td> <td></td> <td></td> <td></td>                                                                                                    | 7 Избранное |           | Имя                         |             | Дата изменения   | Тип              | Размер     |  |      |   |
| ip formereou         is strings         17.02.2013.13:0         Then c. shalaxau           is Commodige         Adminiformal, bray, all         0.00.2015.15         Pacuamperene prat.         23.95           is Commodige         StandamOtter Marg, all         0.00.2015.15         Pacuamperene prat.         23.95           is Commodige         GardAmDter Marg, all         0.76.80.215.00         Pacuamperene prat.         26.96           is Commodige         GardAmDter Marg, all         0.76.80.215.00         Pacuamperene prat.         15.6           is GardAmDter Marg, all         0.76.80.215.00         Pacuamperene prat.         15.6           is oright-11 all         0.76.80.215.00         Pacuamperene prat.         15.6           is oright-11 all         0.76.80.215.00         Pacuamperene prat.         15.6           is oright-11 all         0.76.20.215.01         Pacuamperene prat.         15.6           is oright-11 all         0.10.2011.50         Pacuamperene prat.         12.96.16           is oright-11 all         0.10.2011.50         Pacuamperene prat.         12.96.16           is oright-11 all         0.10.2011.50         Pacuamperene prat.         12.96.16           is oright-12 all         1.62.2011.62         Pacuamperene prat.         6.86           is oright-12                                                                                                    |             |           | modules                     |             | 05.12.2013 12:23 | Папка с файлами  |            |  |      |   |
| Southware         Southware         Southware <thsouthware< th=""> <thsouthware< th=""> <ths< td=""><td>Библиотеки</td><td></td><td>settings</td><td></td><td>17.09.2013 13:40</td><td>Папка с файлами</td><td></td><td></td><td></td><td></td></ths<></thsouthware<></thsouthware<>                                                                                                    | Библиотеки  |           | settings                    |             | 17.09.2013 13:40 | Папка с файлами  |            |  |      |   |
| Kanaoreg <ul> <li>Adminferma.dll</li> <li>26.82.03 1.638</li> <li>Pocumpene npm.</li> <li>27.65</li> <li>Graneston</li> <li>20.42.013 1.439</li> <li>20.42.013 1.439</li> <li>20.42.01</li></ul>                                                                                                    |             |           | AdminFormLibrary.dll        |             | 09.09.2013 15:15 | Расширение при   | 335 KB     |  |      |   |
| Cere       Image: Construction of the second second s                 | Компьютер   |           | AdminForms.dll              |             | 25.06.2013 16:36 | Расширение при   | 27 KB      |  |      |   |
| Cens       Si Gradpit/Likajuill       0706.2022 1500       Pacumpense nps       2696.86         Si GuardamDotHeAdpiull       0706.2022 1500       Pacumpense nps       67165         Si Geord       1830.0031 1044       Apoyaerr XML       1.85         So exidil       301.0021 509       Pacumpense nps       100.85         So exidil       301.0021 509       Pacumpense nps       100.85         So exidi/Lill       2809.201.610       Pacumpense nps       100.85         So exidi/Lill       117.902.0131 139       Pacumpense nps       100.85         So exidi/Lill       0.103.001 509       Pacumpense nps       120.85         So reaccil 1.01       0.10.2011 777       Pacumpense nps       122.85         So reaccil 1.01       0.10.2011 509       Pacumpense nps       122.85         So reaccil 1.01       0.10.2011 509       Pacumpense nps       127.96         So reaccil 1.01       0.10.2011 509       Pacumpense nps       127.96         So reaccil 1.01       0.10.2011 509       Pacumpense nps       127.96         So reaccil 1.01       0.10.2011 509       Pacumpense nps       127.96         So reaccil 1.01       10.40.2010 1049       Pacumpense nps       154.85 <td< td=""><td></td><td></td><td>connection</td><td></td><td>20.04.2013 14:39</td><td>Документ XML</td><td>1 K6</td><td></td><td></td><td></td></td<>                                                                                                    |             |           | connection                  |             | 20.04.2013 14:39 | Документ XML     | 1 K6       |  |      |   |
| ScandbibbleApi,dill       076, 502,11500       Pacumpense pp       67,16         Image: Construction of the stand of the stand of the stan                                                                 | Сеть        |           | GrdAPI32.DLL                |             | 07.06.2012 15:00 | Расширение при   | 2 696 KB   |  |      |   |
| • Ioader       06.03.20131.33       3m.suoc       15 K5         • Ioader       30.10.2011.559       Pacumpeener Nm       922.45         • ocidil       30.10.2011.559       Pacumpeener npm       100 K5         • ocidil       30.10.2011.539       Pacumpeener npm       100 K5         • ocidaCottaAccess.dll       30.12.011.1324       Pacumpeener npm       105 K5         • OrnesOcil.adll       0.51.22011.1624       Pacumpeener npm       1.25 K5         • ornesocil.adll       30.10.2011.599       Pacumpeener npm       1.25 K5         • ornesocil.adll       30.10.2011.624       Pacumpeener npm       1.25 K5         • ornesocil.adll       30.10.2011.597       Pacumpeener npm       1.25 K5         • ornesocil.adll       30.10.2011.597       Pacumpeener npm       6.27 K5         • ornesocil.adll       30.10.2011.597       Pacumpeener npm       6.28 K5         • ornesocil.adll       30.10.2011.597       Pacumpeener npm       6.48 K5         • ornesocil.adll       30.10.2011.597       Pacumpeener npm       6.48 K5         • ornesocil.adll       1.604.2013.10.48       Pacumpeener npm       6.4 K5         • Paramatorsongell       1.604.2013.10.48       Pacumpeener npm       6.1 K5                                                                                                    |             |           | GuardantDotNetApi.dll       |             | 07.06.2012 15:00 | Расширение при   | 67 KB      |  |      |   |
| Boder       18.10.2013 10.94       Apoymeer XML       1 K5         Bocidl       30.10.2013 15.95       Pacumpemen ppm.       920 K5         Soright-Lindl       28.09.2013 15.30       Pacumpemen ppm.       340 K5         Sormap/Wibrary.dll       17.09.2013 15.30       Pacumpemen ppm.       15.88 K5         Sormap/Wibrary.dll       0.10.2011 7.17       Pacumpemen ppm.       12.56 K5         Sormap/Wibrary.dll       30.10.2011 6.03       Pacumpemen ppm.       12.56 K5         Sormap/Wibrary.dll       30.10.2011 6.07       Pacumpemen ppm.       12.56 K5         Sormap/Wibrary.dll       30.10.2011 6.07       Pacumpemen ppm.       12.56 K5         Sormap/Wibrary.dll       30.10.2011 6.07       Pacumpemen ppm.       12.56 K5         Sormap/Wibrary.dll       30.10.2011 6.07       Pacumpemen ppm.       12.56 K5         Sordop11w.dll       30.10.2011 6.07       Pacumpemen ppm.       6.45 K5         Sordop11w.dll       30.10.2011 5.57       Pacumpemen ppm.       6.15 K5         Sordop11w.dll       16.04.2013 1.04       Pacumpemen ppm.       15.06 K5         Soreot14.11brary.dll       16.04.2013 1.04       Pacumpemen ppm.       15.06 K5         Soreot14.11brary.dll       16.02.2012 8.48       XML Configuration       14 K5                                                                                                    |             |           | 🗢 icon                      |             | 06.03.2013 11:33 | Значок           | 15 KB      |  |      |   |
| Sociald       30.0.2011 5.99       Pacumpenen ppm       992 K5         Sociald       30.0.2011 5.39       Pacumpenen ppm       300 K5         Sociald       30.0.2011 5.39       Pacumpenen ppm       805 K5         Sociald       0.10.2011 5.39       Pacumpenen ppm       805 K5         Sociald       0.11.2011 16.24       Pacumpenen ppm       12.55 K5         Sociald       0.10.2011 5.97       Pacumpenen ppm       12.55 K5         Sociald       0.10.2011 7.17       Pacumpenen ppm       12.55 K5         Sociald       0.10.2011 7.17       Pacumpenen ppm       12.55 K5         Sociald       0.10.2011 5.07       Pacumpenen ppm       12.56 K5         Sociald       0.10.2011 5.07       Pacumpenen ppm       12.75 K5         Sociald       0.51.22011 5.23       Pacumpenen ppm       12.75 K5         Sociald       0.51.22011 5.23       Pacumpenen ppm       12.85 K5         Sociald       0.51.22011 5.07       Pacumpenen ppm       12.85 K5         Sociald       1.604-2013 1.048       Pacumpenen ppm       15 K5         Sociald       1.604-2013 1.048       Pacumpenen ppm       16 K5         Sociald       1.604-2013 1.128       Pacumpenen ppm       16 K5                                                                                                    |             |           | Ioader                      |             | 18.10.2013 10:44 | Документ XML     | 1 KB       |  |      |   |
| Social column       28.09.2011 61.0       Pacumpeneer npu       100 K5         Social column       17.09.2013 11.39       Pacumpeneer npu       300 K5         Social column       05.12.2011 162.4       Pacumpeneer npu       138 K5         Social column       05.12.2011 162.4       Pacumpeneer npu       158 K5         Social column       0.10.2011 72.7       Pacumpeneer npu       152 K5         Social column       0.10.2011 603       Pacumpeneer npu       127 196 K5         Social column       0.01.2011 1623       Pacumpeneer npu       128 K5         Social column       0.01.2011 1637       Pacumpeneer npu       128 K5         Social column       0.01.2011 1637       Pacumpeneer npu       128 K5         Social column       0.01.2011 1637       Pacumpeneer npu       128 K5         Social column       0.01.2011 1637       Pacumpeneer npu       68 K5         Social column       16.04.2013 11.30       Pacumpeneer npu       151 K5         Social column       16.04.2013 11.30       Pacumpeneer npu       151 K5         Social column       16.02.2012 L84       Pacumpeneer npu       151 K5         Social column       16.02.2013 L139       Pacumpeneer npu       151 K5                                                                                                    |             |           | i oci.dll                   |             | 30.10.2011 5:59  | Расширение при   | 992 KB     |  |      |   |
| a) crist2.dll       30.0.2011 538       Pacumpenen ppm       340 K5         b) OmegleDBaAccess.dll       0.512.2011 624       Pacumpenen ppm       138 K5         b) ornexbB1.dll       0.110.2011 624       Pacumpenen ppm       138 K5         c) oraccll.adm()       30.10.2011 630       Pacumpenen ppm       138 K5         c) oraccll.adll       30.10.2011 630       Pacumpenen ppm       125 K5         c) oraccll.adll       30.10.2011 630       Pacumpenen ppm       127 196 K5         c) oracpl.adl.adll       30.10.2011 557       Pacumpenen ppm       344 K5         c) oracpl.adl.adll       30.10.2011 557       Pacumpenen ppm       608 K5         c) oracpl.adl.adll       16.04.2013 1048       Pacumpenen ppm       150 k5         c) ServeDtatkinsry.dll       16.04.2013 1048       Pacumpenen ppm       150 k5         c) ServeDtatkinsry.dll       16.04.2013 1048       Pacumpenen ppm       150 k5         c) WindWits.dtlary.dll       17.09.2013 1139       Pacumpenen ppm       150 k5         c) WindWits.dtlary.dll       17.09.2013 1139       Pacumpenen ppm       61 K5         c) MALFormatibrary.dll       17.09.2013 1139       Pacumpenen ppm       215 K5                                                                                                    |             |           | ocijdbc11.dll               |             | 28.09.2011 6:10  | Расширение при   | 100 KE     |  |      |   |
| Image VFL brany,dll       17.09.2013 11.30       Pacumpenent npu       805 K5         Image VFL brany,dll       0.512.2011 16.24       Pacumpenent npu       1.256 K5         Image VFL brany,dll       0.10.2011 7.17       Pacumpenent npu       1.256 K5         Image VFL brany,dll       0.01.2011 7.17       Pacumpenent npu       672 K5         Image VFL brany,dll       0.01.2011 6.201       Pacumpenent npu       672 K5         Image VFL brany,dll       0.01.2011 6.27       Pacumpenent npu       674 K5         Image VFL brany,dll       0.01.2011 5.27       Pacumpenent npu       674 K5         Image VFL brany,dll       0.01.2011 5.27       Pacumpenent npu       674 K5         Image VFL brany,dll       0.01.2011 5.27       Pacumpenent npu       674 K5         Image VFL brany,dll       1.604 2011 1.044       Pacumpenent npu       674 K5         Image Server DataLibrary,dll       1.604 2011 1.044       Pacumpenent npu       61 K5         Image Server DataLibrary,dll       1.602 2013 1.123       Pacumpenent npu       61 K5         Image Server DataLibrary,dll       1.602 2013 1.123       Pacumpenent npu       61 K5         Image Server DataLibrary,dll       1.709 2013 11.39       Pacumpenent npu       61 K5         I                                                                                                    |             |           | ociw32.dll                  |             | 30.10.2011 5:38  | Расширение при   | 340 KB     |  |      |   |
| Sorde/DatAccess.dll       0512.2011.1624       Pacumpemen pn       1.388 K5         Sorancsbill.dll       0310.2011.509       Pacumpemen pn       1.672 K5         Sorancscill.dll       3010.2011.630       Pacumpemen pn       1.672 K5         Sorancscill.dll       3010.2011.637       Pacumpemen pn       1.672 K5         Sorancycll.dll       3010.2011.637       Pacumpemen pn       1.672 K5         SorangLi.dll       3010.2011.637       Pacumpemen pn       6.68 K5         ParansSP       1.709.2013.1139       Pacumpemen pn       6.58 K5         SorangLi.dll       1.604.2013.048       Pacumpemen pn       6.58 K5         SorangLi.dll       1.604.2013.1048       Pacumpemen pn       6.58 K5         SorangLi.dll       1.604.2013.1048       Pacumpemen pn       6.58 K5         SorangLi.dll       1.604.2013.1048       Pacumpemen pn       6.58 K5         SorangLi.dll       1.604.2013.1048       Pacumpemen pn       6.16 K5         SorangLi.dll       1.604.2013.1139       Pacumpemen pn       6.16 K5         SorangLi.dll       1.709.2013.1139       Pacumpemen pn       6.16 K5         SorangLi.dll       1.709.2013.1139       Pacumpemen pn       2.35 K5         SorAl                                                                                                    |             |           | OmegaVFLibrary.dll          |             | 17.09.2013 11:39 | Расширение при   | 805 KB     |  |      |   |
| Soronaccilidii       0.10.2011 747       Pacumpemen ppu       1256 K5         Soroaccilidii       30.10.2011 509       Pacumpemen ppu       127 166 K5         Soroaccilidii       0.012.011 509       Pacumpemen ppu       127 166 K5         Soroaccilidii       0.012.011 509       Pacumpemen ppu       127 166 K5         Soroaccilidii       0.012.011 509       Pacumpemen ppu       127 166 K5         Soroaccilidii       0.012.011 557       Pacumpemen ppu       128 K5         ParnasSP       17.09.2013 1139       Pacumpemen ppu       61 K5         ServedDatibrary.dll       1.604.2013 1048       Pacumpemen ppu       15 N5         ServedDatibrary.dll       1.604.2012 1848       XML Configuration       1 K5         SubiAstoray.dll       1.604.2012 1848       XML Configuration       1 K5         SubiAstoray.dll       1.604.2012 1848       XML Configuration       1 K5         SubiAstoray.dll       1.709.2013 11:39       Pacumpemen ppu       61 K5         StrevetDatibrary.dll       1.709.2013 11:39       Pacumpemen ppu       61 K5         StrevetDatibrary.dll       1.709.2013 11:39       Pacumpemen ppu       61 K5         StrevetDatibrary.dll       1.709.2013 11:39       Pacumpemen ppu       <                                                                                                    |             |           | Oracle.DataAccess.dll       |             | 05.12.2011 16:24 | Расширение при   | 1 368 KB   |  |      |   |
| By oraccill.dll       30.10.2011.603       Расширение при       127196 K5         By oraccill.dll       0.51.22011.16:3       Расширение при       12418 K5         By oraccill.dll       0.51.22011.16:3       Расширение при       638 K5         Cord Opalitwell       1.614.2011.13:4       Расширение при       638 K5         Cord Opalitwell       1.604.2013.13:4       Расширение при       64 K5         SeverObtabilizary.dll       1.604.2013.14:8       Расширение при       15 K5         SeverObtabilizary.dll       1.604.2012.84:8       УМС сопбушатьсь       1 K5         Sy Wrothilicary.dll       1.609.2013.1239       Расширение при       1 K5         Sy Wrothilizary.dll       1.709.2013.1139       Расширение при       1 K5         Sy Wrothilizary.dll       1.709.2013.1139       Расширение при       1 K5         Sy Mr.Formstilizary.dll       1.709.2013.1139       Расширение при       2 255 K5                                                                                                    |             |           | orannzsbb11.dll             |             | 01.10.2011 7:17  | Расширение при   | 1 256 KB   |  |      |   |
| Soraccill.dll       30.02.011.633       Pacumpener npm       127.196 K5         Soracpill.wdll       05.12.2011.16.23       Pacumpener npm       608.K5         Soracpill.wdll       30.10.2011.579       Pacumpener npm       608.K5         Pacumpener npm       508.K5       508.K5         Soracpill.wdll       16.04.2013.10.48       Pacumpener npm       615.         SoraceTotatibrary.dll       16.04.2013.10.48       Pacumpener npm       615.         SoraceTotatibrary.dll       16.04.2013.10.48       Pacumpener npm       150.K5         SoraceTotatibrary.dll       16.04.2013.10.48       Pacumpener npm       150.K5         SoraceTotatibrary.dll       16.02.012.128       Pacumpener npm       151.K5         SoraceTotatibrary.dll       17.09.2013.1139       Pacumpener npm       61.K5         SorAMLFormsLibrary.dll       17.09.2013.1139       Pacumpener npm       235.K5                                                                                                    |             |           | oraocci11.dll               |             | 30.10.2011 5:09  | Расширение при   | 672 KB     |  |      |   |
| Soropostinucidi       0512.2011 16:23       Pacumpenene rapu       344 K5         Soropostinucidi       17.09.2013 11:39       Pacumpenene rapu                                                                                                    |             |           | oraociei11.dll              |             | 30.10.2011 6:03  | Расширение при   | 127 196 KB |  |      |   |
| Image: SeverOfatilizary.dll       30.10.2011 55.7       Pacumpensen прил       608 KS         Image: PlogInModules.dll       16.04.2013 10.48       Pacumpensen прил       150 KS         Image: SeverOfatalibrary.dll       16.04.2013 10.48       Pacumpensen прил       150 KS         Image: SeverOfatalibrary.dll       16.04.2013 10.48       Pacumpensen прил       150 KS         Image: SeverOfatalibrary.dll       0.69 20.212.18       Pacumpensen прил       0.1KS         Image: Minute Mark Severofatalibrary.dll       17.09.2013 11.39       Pacumpensen прил       0.1 KS         Image: Minute Mark Severofatalibrary.dll       17.09.2013 11.39       Pacumpensen прил       0.1 KS         Image: Minute Mark Severofatalibrary.dll       17.09.2013 11.39       Pacumpensen прил       0.1 KS         Image: Minute Mark Severofatalibrary.dll       17.09.2013 11.39       Pacumpensen прил       0.1 KS         Image: Minute Mark Severofatalibrary.dll       17.09.2013 11.39       Pacumpensen прил       2.35 KS                                                                                                    |             |           | OraOps11w.dll               |             | 05.12.2011 16:23 | Расширение при   | 344 KB     |  |      |   |
| PluginModules.dll       16.04.2013 11.048       Pacumpenne npu       6 K5         Sever0tatikinary.dll       16.04.2013 10.48       Pacumpenne npu       150 K5         Mingendikinary.dll       16.04.2013 10.48       XML Configuration.       1 K5         Mingendikinary.dll       0.69.2013 11.39       Pacumpenne npu       61 K5         WiniUtils.dll       17.09.2013 11.39       Pacumpenne npu       61 K5         Miniperiodic Second Second Se                                                                                                    |             |           | orasql11.dll                |             | 30.10.2011 5:57  | Расширение при   | 608 KB     |  |      |   |
| Image: Provide Statilizary,dll       16.04.2013 10-48       Pacumpenne npin       15 VK         Image: Provide Statilizary,dll       16.02.2012 848       XMcLonfiguratio       1 K5         Image: Provide Statilizary,dll       0.609.2013 12:18       Pacumpenne npin       61 K5         Image: Image: Provide Statilizary,dll       17.09.2013 11:39       Pacumpenne npin       61 K5         Image: Image: Image: Provide Statilizary,dll       17.09.2013 11:39       Pacumpenne npin       235 K5                                                                                                    |             |           | ParnasSP                    |             | 17.09.2013 11:39 | Приложение       | 238 KB     |  |      |   |
| Image: SeverObatilizary.dll       16.04.2013 10.48       Pacumpeevene pne       150 KE         SeverObatilizary.dll       14.02.2012 8.48       XML Configuratio       1 KE         Imageschickary.dll       0.60.2013 11:218       Pacumpeevene pne       0.1 KE         Imageschickary.dll       17.09.2013 11:39       Pacumpeevene pne       0.1 KE         Imageschickary.dll       17.09.2013 11:39       Pacumpeevene pne       0.1 KE         Imageschickary.dll       17.09.2013 11:39       Pacumpeevene pne       0.1 KE                                                                                                    |             |           | PlugInModules.dll           |             | 16.04.2013 10:48 | Расширение при   | 6 KB       |  |      |   |
| Image: Several and interaction of the several and the several and the several a        |             |           | ServerDataLibrary.dll       |             | 16.04.2013 10:48 | Расширение при   | 150 KB     |  |      |   |
| Image: Source of the second second |             |           | ServerDataLibrary.dll       |             | 14.02.2012 8:48  | XML Configuratio | 1 KB       |  |      |   |
| Windthis.dll 17.09.2013.11.39 Pacumpenne npn 61 K5     S XMLFormsLibrary.dll 17.09.2013.11.39 Pacumpenne npn 235 K5                                                                                                    |             |           | UniReportLibrary.dll        |             | 06.09.2013 12:18 | Расширение при   | 61 KB      |  |      |   |
| XMLFormsLibrary.dll 17.09.2013 11.39 Pacumpenne npn 235 K5                                                                                                    |             |           | 🚳 WinUtlils.dll             |             | 17.09.2013 11:39 | Расширение при   | 61 KB      |  |      |   |
|                                                                                                    |             |           | XMLFormsLibrary.dll         |             | 17.09.2013 11:39 | Расширение при   | 235 KB     |  |      |   |
|                                                                                                    |             |           |                             |             |                  |                  |            |  |      |   |
|                                                                                                    |             |           |                             |             |                  |                  |            |  |      |   |
|                                                                                                    |             |           |                             |             |                  |                  |            |  |      |   |
|                                                                                                    |             |           |                             |             |                  |                  |            |  |      |   |
|                                                                                                    |             |           |                             |             |                  |                  |            |  |      |   |
|                                                                                                    |             |           |                             |             |                  |                  |            |  |      |   |
|                                                                                                    |             |           |                             |             |                  |                  |            |  |      |   |
|                                                                                                    |             |           |                             |             |                  |                  |            |  |      |   |
|                                                                                                    |             |           |                             |             |                  |                  |            |  |      |   |
|                                                                                                    |             |           |                             |             |                  |                  |            |  |      |   |
|                                                                                                    |             |           |                             |             |                  |                  |            |  |      |   |
|                                                                                                    |             |           |                             |             |                  |                  |            |  |      |   |

После запуска ПО, на рабочем месте раскрывается главная форма, содержащая Основное меню программы, информацию об активном пользователе ПО и хронологию проведенных им работ. Также отображается текущий план работ.

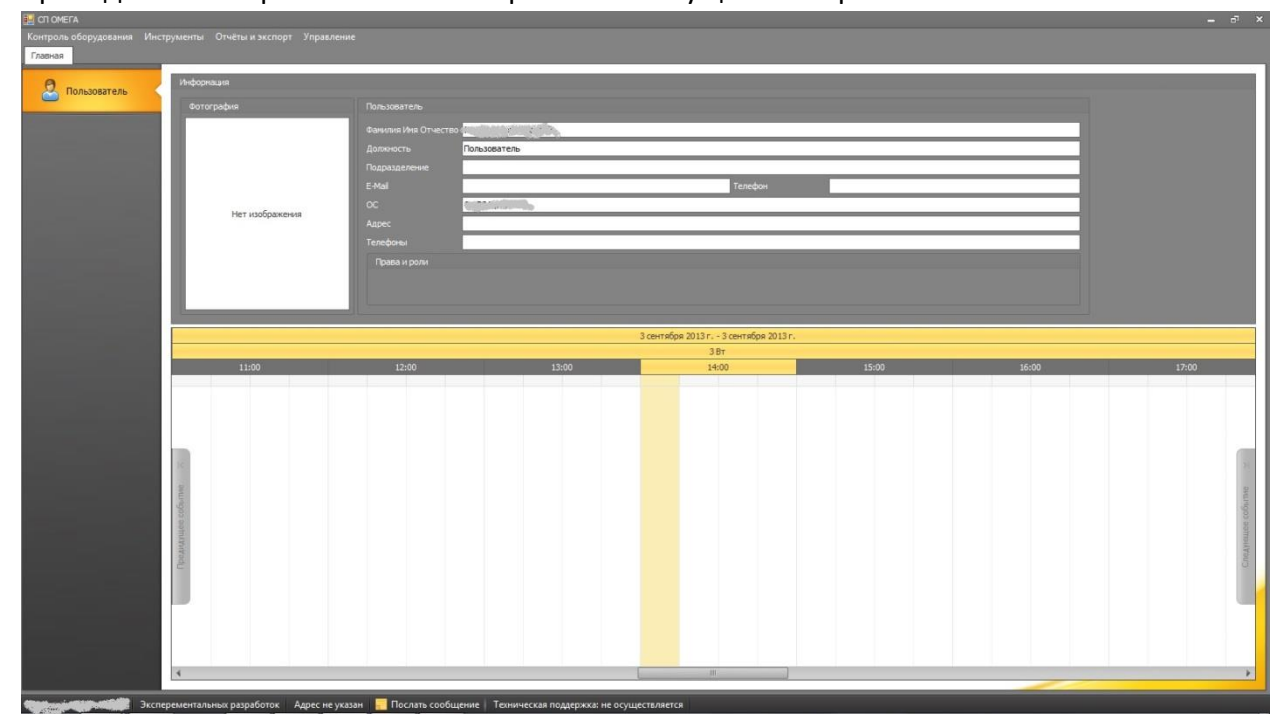

Модуль администрирования и управления реализован в форме — «Пользователи и права».

Запуск формы – «Пользователи и права», осуществляется из открывающегося подменю – «Управление», нажатием левой кнопки мыши на ярлык - «Пользователи и права».

| т | Управл | ение                |
|---|--------|---------------------|
|   |        | ользователи и права |

## 5.2 Интерфейс формы - «Пользователи и права».

| ызователи | 🔁 🕹 🏖               | 2 2 2              | 1                  |                               |           |               |                                              |       |              |              |  |
|-----------|---------------------|--------------------|--------------------|-------------------------------|-----------|---------------|----------------------------------------------|-------|--------------|--------------|--|
|           | Список пользователе | ต์                 |                    |                               |           |               |                                              |       |              |              |  |
| и права   | Активен             | Фотография         | Пользователь       | <ul> <li>Сотрудник</li> </ul> | Должность | День рождения | Подразделение                                | Почта | Сотовый тел. | Рабочий тел. |  |
| ыотеры    | > Ø                 | -                  |                    |                               | 1         | /             |                                              |       | -            | -            |  |
|           | 1                   | 100                |                    |                               |           |               |                                              |       |              |              |  |
|           | 7                   | 100                |                    |                               |           |               |                                              | -     |              |              |  |
|           | 1                   | 100                |                    |                               |           |               |                                              |       |              |              |  |
|           | V                   | 100                |                    |                               |           |               |                                              |       |              |              |  |
|           | 1                   | 100                |                    |                               |           | I.            |                                              |       |              |              |  |
|           | <b>V</b>            | 1.000              |                    |                               |           |               |                                              |       |              |              |  |
|           | ¥.                  | 1                  |                    |                               |           |               |                                              |       |              |              |  |
|           | ¥                   |                    |                    |                               |           |               |                                              |       |              |              |  |
|           | 1                   | 1                  |                    |                               |           |               |                                              |       |              |              |  |
|           | <b>v</b>            | 1                  |                    |                               |           |               |                                              |       |              |              |  |
|           | 1                   | 1                  |                    |                               |           |               |                                              |       |              | 1            |  |
|           | V                   | 1                  |                    |                               |           |               |                                              |       |              |              |  |
|           | 7                   | 111                |                    |                               |           |               |                                              |       |              |              |  |
|           | 2                   | 1                  |                    |                               |           |               |                                              |       |              |              |  |
|           | 7                   | 1                  |                    |                               |           |               |                                              |       |              |              |  |
|           | 2                   |                    |                    |                               |           |               | £                                            |       |              |              |  |
|           | V                   | 1                  |                    |                               |           |               |                                              |       |              |              |  |
|           | Роли пользователя   | Подразделения Перс | ональные настройог |                               |           |               | вание роли<br>инистратор<br>Тъ<br>НъБЕ<br>УИ |       |              |              |  |

Форма – «Пользователи и права» содержит три основных вкладки:

- а. «Пользователи»
- б. «Роли и права»
- в. «Компьютеры»

При запуске формы – «Пользователи и права», открывается основная вкладка формы – «Пользователи».

#### 5.2.1 Вкладка - «Пользователи»

Вкладка — «Пользователи», предназначена для добавления, редактирования и управления учетными записями пользователей.

В верхней части вкладки – «Пользователи», отображается меню управления, содержащее следующие элементы:

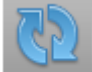

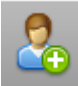

«Создать пользователя», используется для добавления новой учетной записи.

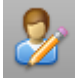

- «Редактировать пользователя», используется для редактирования данных существующей учетной записи пользователя.

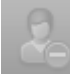

• «Удалить пользователя», используется для удаления учетной записи пользователя.

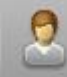

- «Заблокировать», используется для временной блокировки учетной записи пользователя.

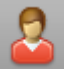

- «Разблокировать пользователя», используется для снятия временной блокировки учетной записи пользователя.

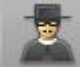

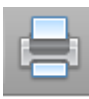

- «Печать», открывает окно подготовки к печати списка учетных записей.

Ниже панели управления располагается окно с отображением списка учетных записей, отображающее основные данные о пользователях их фотографии, а также состояние учетной записи.

| Access 1 | Burgryogen | Rowland               | Organization          | Distance (The     | Sale bosteres | RAINING | 2010 | Company rest | Patrastren |
|----------|------------|-----------------------|-----------------------|-------------------|---------------|---------|------|--------------|------------|
| 12       |            |                       |                       |                   |               | _       | _    |              |            |
| 16       |            | The second second     | No.                   | -QL               |               |         |      |              |            |
| 56       |            | and a strength of the | Section of the        | 49                |               |         |      |              |            |
| - 86     | 346        | CHECKYCHENETR         | Appress/tpensp        | 40                |               |         |      |              |            |
| 10       | 528        | OPENING               | ALL MARKED            | flore-intertwise  |               |         |      |              |            |
| 18       |            | CHICALOUT             | Andrew Constant       | 100               |               |         |      |              |            |
| 12       | 100        | OHIGAEITER            | AUGWERTON/CO          | Rendoterers.      |               |         |      |              |            |
| 12       | - 24       | OMEGABILITER          | CODURING-             | finiscenters.     |               |         |      |              |            |
| 12       | - 22       | OMEGRATURE            | 00055                 | Downstate-        |               |         |      |              |            |
| R        | 111        | OWNERSEE              | Station and           | Downsteres.       |               |         |      |              |            |
| 16       | 22         | OHEGAEGOIDE           | distance of           | Resultations.     |               |         |      |              |            |
| 8        | 22         | Discignition.         | Ababbonetables        | 40460             |               |         |      |              |            |
| 120      | 100        | COLUMN TWO IS NOT     | ADD AND DANSES        | 4050              |               |         |      |              |            |
| 120      | 200        | ABVTGENOTOPIC LAB     | Perites).             | Techsiopherinine. |               |         |      |              |            |
| 12       |            | March 198 Street Budy | and the second second | /logumenters      |               |         |      |              |            |

В нижней части окна расположены вкладки управления учетными записями.

| Роли пользователя Педразделоння Персональные настройки |            |
|--------------------------------------------------------|------------|
| Historie-et-euro ponte                                 | Наване ром |
| Advenced and                                           |            |
|                                                        | регаторые  |
|                                                        |            |
|                                                        |            |
|                                                        |            |

Вкладка — «Роли пользователя», используется для назначения учетной записи одной или нескольких ролей.

Вкладка — «Подразделения», используется для привязки учетной записи к конкретному подразделению предприятия.

Вкладка — «Персональные настройки», используется создания и назначения уникальных настроек для пользователей.

| 🔡 'Парнас СП' - Максимальная (Сро | ж действия лицензионного ключа до 01.01.2099)                                                                                                    |                                                                                            |                                                                                                    | – d <sup>a</sup> × |
|-----------------------------------|----------------------------------------------------------------------------------------------------|--------------------------------------------------------------------------------------------|----------------------------------------------------------------------------------------------------|--------------------|
| Контроль оборудования Инстр       |                                                                                                    |                                                                                            |                                                                                                    |                    |
| Главная Пользователи и права      |                                                                                                    |                                                                                            |                                                                                                    |                    |
| 🧟 Пользователи                    | 👌 🎜 🖉 📕 🖶 💋                                                                                                    |                                                                                            |                                                                                                    |                    |
| <b>роли и права</b>               | Откото роней         О           ID         Название           I         ОСПЬ           1         ГОСПЬ           22         ПОЛьвіЕ           23         ФПСИН                                                                                                    | Описание роли<br>Роль позволнет оснцест<br>Мененальние права при<br>Поличе права<br>ВТРСИИ | танать угравление ролени, пользователени и элленентани приложения<br>можения                                                                                                    |                    |
|                                   | Назначение           Назначение злокоти           Чалочение злокоти           Программа: Ганти и договора           База атчетои и договора           Программа: База устройст и оборудования           Программа: Влешинй экспорт           Экспорт           Порграмма: Клабальный поиск устройсте           Программа: Клабальный поиск устройсте           Программа: Клабальный поиск устройсте           Программа: Клабальный поиск устройсте           Программа: Клабальный поиск устройсте           Программа: Клабальный поиск устройсте           Программа: Клабальный поиск устройсте           Программа: Клабальный поиск устройсте           Программа: Клабальный поиск устройсте           Программа: Клабальный поиск устройсте           Программа: Клабальный поиск устройсте           Программа: Клабальный поиск устройсте           Программа: Клабальный поиск устройсте           Программа: Клабальный           Программа: Польоватеми           Партик и обордевание           Программа: Польоватеми права           Попьзоватеми           Польоватеми           Польоватеми | HIR<br>2                                                                                   | Image: Construction of the second second |                    |
|                                   |                                                                                                    |                                                                                            |                                                                                                    |                    |
| Алминистратор СП Не ука           | зан 🗧 Послать сообщение 🗌 Техническая полаео                                                                                                    | жка: не осуществляется                                                                     |                                                                                                    |                    |

5.2.2 Вкладка - «Роли и права»

Вкладка – «Роли и права», предназначена для создания и редактирования ролей используемых БД и настройки доступа к формам БД для этих ролей.

В верхней части вкладки – «Роли и права», расположено меню управления содержащее следующие ярлыки:

35

«Создать новую роль», используется для создания новой роли.

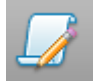

«Редактировать», используется для редактирования существующей роли.

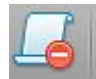

«Удалить роль», используется для удаления существующих ролей.

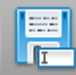

- «Экспорт данных», используется для экспорта списка существующих ролей и назначенных для них настроек доступа в электронный документ.

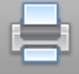

Ниже панели управления располагается список существующих ролей и их краткое описание.

| Cni | сок ро | леи           |                                                                                      |
|-----|--------|---------------|--------------------------------------------------------------------------------------|
|     |        | Название      | Описание роли                                                                        |
| Ŀ   | 0      | Администратор | Рољ позволяет осуществиять управление роляни, пољзователяни и элленентани приложения |
|     | 1      | ГОСТЬ         | Минимальные права приложения                                                         |
|     | 22     | полные        | Полные права                                                                         |
|     | 23     | вткуи         | вткуи                                                                                |
| Г   |        |               |                                                                                      |
|     |        |               |                                                                                      |
|     |        |               |                                                                                      |
|     |        |               |                                                                                      |
|     |        |               |                                                                                      |
|     |        |               |                                                                                      |

В нижней части окна расположен модуль управления доступом к формам БД для существующих ролей.

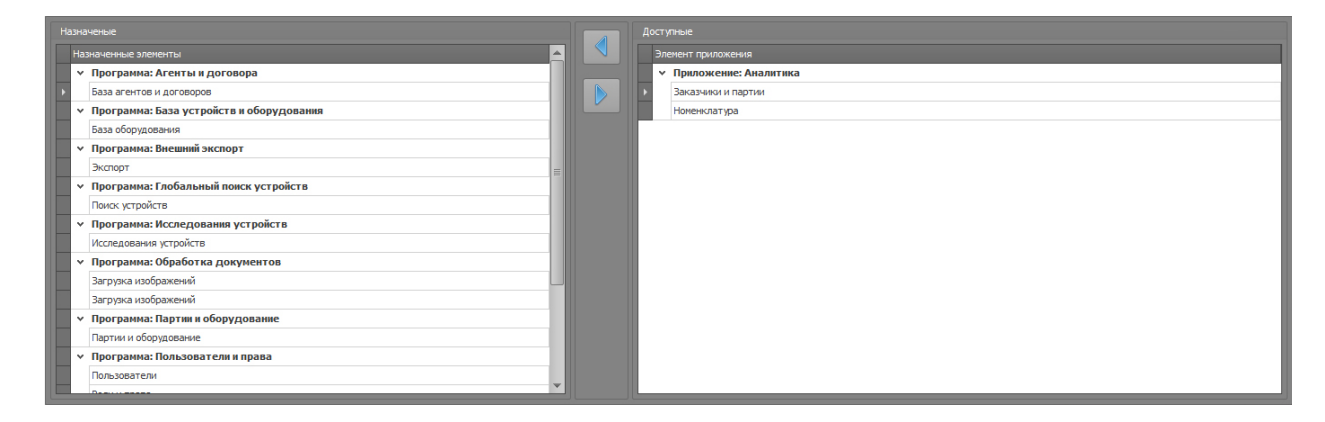

В левой части модуля располагаются формы БД, которые уже назначены для данной «Роли».

В правой части модуля располагаются формы БД, которые доступны, но не назначены для данной «Роли».

С помощью кнопок . , можно перемещать формы БД между правой и левой частями модуля, тем самым назначать или запрещать тот или иной пункт меню, для конкретной «Роли».

| ти 🚺 🛃       | la 💾          |               |                        |          |         |
|--------------|---------------|---------------|------------------------|----------|---------|
| Объекты сети | 1             |               |                        | 1        |         |
| sa Bicn IPv4 | Тип объекта   | Подразделение | Местоположение - Адрес | Описание | Телефон |
| • <b>V</b>   | Рабочее несто | сп            |                        |          |         |
|              | Рабочее место | сп            |                        |          |         |
| <b>V</b>     | Рабочее место | CT            |                        |          |         |
| <b>V</b> :   | Рабочее место | сп            |                        |          |         |
| <b>V</b>     | Рабочее несто | сп            |                        |          |         |
| 1            | Рабочее место | СП            |                        |          |         |
| 1            | Рабочее место | сп            |                        |          |         |
| 1            | Рабочее место | cn            |                        |          |         |
| 1            | Рабочее место | сп            |                        |          |         |
| 1            | Рабочее несто | cn            |                        |          |         |
|              | Рабочее место | cn            |                        |          |         |
|              | Рабочее место | сп            |                        |          |         |
|              | Рабочее место | сп            |                        |          |         |
|              | Рабочее место | cn            |                        |          |         |
| 1            | Рабочее место | сп            |                        |          |         |
| 1            | Рабочее место | cn            |                        |          |         |
| 1            | Рабочее место | сп            |                        |          |         |
|              | Рабочее место | cn            |                        |          |         |
| 1            | Рабочее место | сп            |                        |          |         |
| <b>V</b>     | Рабочее место | сп            |                        |          |         |
|              | Рабочее место | сп            |                        |          |         |
|              | Рабочее несто | сп            |                        |          |         |
|              | Рабочее несто | сп            |                        |          |         |
|              | Рабочее место | cn            |                        |          |         |
| 7            | Рабочее место | сп            |                        |          |         |
| 1            | Рабочее место | сп            |                        |          |         |
| 1            | Рабочее место | сп            |                        |          |         |
|              | Рабочее место | сп            |                        |          |         |
|              | Рабочее несто | cn            |                        |          |         |

#### 5.2.3 Вкладка - «Компьютеры»

Вкладка — «Компьютеры», используется для учета и настройки доступа к БД с разных ПК по их сетевым IP адресам.

В верхней части вкладки – «Компьютеры», расположено меню управления содержащее следующие ярлыки:

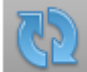

- «Обновить», используется для обновления отображаемых на экране данных из

БД.

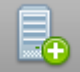

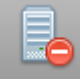

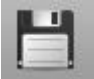

Leel - «Сохранить изменения», используется для сохранения и применения внесенных изменений.

Ниже панели инструментов расположен блок – «Объекты сети». В блоке – «Объекты сети» отображается список учетных записей ПК имеющих доступ к БД с указанием сетевого адреса и дополнительных данных о ПК.

|              | Тип объекта   | Подразделение | Местоположение - Адрес | Телефон |
|--------------|---------------|---------------|------------------------|---------|
| $\checkmark$ | Рабочее место | cn            |                        |         |
| $\checkmark$ | Рабочее место | cn            |                        |         |
| $\checkmark$ | Рабочее место | сп            |                        |         |
| $\checkmark$ | Рабочее место | сп            |                        |         |
| $\checkmark$ | Рабочее место | сп            |                        |         |
| $\checkmark$ | Рабочее место | сп            |                        |         |
| $\checkmark$ | Рабочее место | cn            |                        |         |
| $\checkmark$ | Рабочее место | cn            |                        |         |
| $\checkmark$ | Рабочее место | cn            |                        |         |
| 1            | Рабочее место | cn            |                        |         |
| V            | Рабочее место | сп            |                        |         |
| V            | Рабочее место | сп            |                        |         |
| 1            | Рабочее место | сп            |                        |         |
| $\checkmark$ | Рабочее место | cn            |                        |         |
| $\checkmark$ | Рабочее место | cn            |                        |         |
| 1            | Рабочее место | cn            |                        |         |
| 1            | Рабочее место | cn            |                        |         |
| 1            | Рабочее место | cn            |                        |         |
| V            | Рабочее место | сп            |                        |         |
| 1            | Рабочее место | сп            |                        |         |
| 1            | Рабочее место | сп            |                        |         |
| 1            | Рабочее место | сп            |                        |         |
| $\checkmark$ | Рабочее место | cn            |                        |         |
| 1            | Рабочее место | cn            |                        |         |
| 1            | Рабочее место | cn            |                        |         |
| V            | Рабочее место | сп            |                        |         |
| V            | Рабочее место | сп            |                        |         |
| V            | Рабочее место | СП            |                        |         |
| 1            | Рабочее место | сп            |                        |         |

В данном блоке имеется возможность:

- Блокировать\разблокировать доступ к БД с того или иного IP адреса.
- Добавлять\редактировать\удалять IP адреса устройств допущенных для работы с БД.
- Добавлять\редактировать информацию об устройствах, допущенных для работы с БД: Тип объекта, Подразделение, Местоположение-адрес, Описание, Телефон.

## 6. Типовые операции Администратора.

Запустив программу и открыв форму – «Пользователи и права», администратор может добавить (удалить, редактировать) пользователя БД, назначить для него различные права доступа к формам и функциям БД, разрешить(запретить) доступ к базе с ПК.

## 6.1 Добавление нового пользователя

Для добавления нового пользователя, администратор однократно нажимает на ярлык

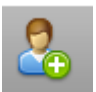

- «Создать пользователя». В открывшемся окне – «Редактирование пользователя»,

| Редактирование пользователя |                    |      |        |          | - | • | × |
|-----------------------------|--------------------|------|--------|----------|---|---|---|
| Основные данные             |                    |      |        |          |   |   |   |
| 🗹 Пользователь активен      | Идентификатор      | -1   |        |          |   |   |   |
|                             | ФИО сотрудника     |      |        |          |   |   |   |
|                             | Домен√Пользователь |      |        |          |   |   |   |
|                             | Контактная информа | ация |        |          |   |   |   |
|                             | Отдел              |      |        |          |   |   |   |
| [uet vontuuru]              | Должность          |      |        |          |   |   |   |
|                             | Почта              |      |        |          |   |   |   |
|                             | Рабочий телефон    |      |        |          |   |   |   |
|                             | Сотовый телефон    |      |        |          |   |   |   |
|                             | День рождения      |      |        |          |   | • |   |
|                             |                    |      |        |          |   |   |   |
|                             |                    |      |        |          |   |   |   |
|                             |                    |      | Отмена | Сохранит | ъ |   |   |

администратор заполняет поля данных о пользователе. Закончив ввод данных пользователя, администратор подтверждает создание новой учетной записи нажатием ярлыка – Сохранить.

## ВНИМАНИЕ! Поля ФИО сотрудника, Домен\Пользователь ОБЯЗАТЕЛЬНЫ к заполнению.

Строка с описанием созданной учетной записи отобразится в блоке - «Список пользователей», учетная запись будет иметь статус – активен.

Для получения доступа к БД пользователю достаточно осуществить вход в систему с соответствующей учетной записью Windows (сетевой адрес ПК должен быть прописан в настройках БД)

## 6.2 Импорт учетных записей из Active Directory

В программе реализована возможность импорта всех учетных записей из домена Windows.

Для импорта учетных записей из Active Directory, администратору необходимо в форме «Пользователи и права», на вкладке «Пользователи», левой клавишей мыши выбрать соответствующий ярлык.

- «Синхронизировать с AD».

В открывшимся диалоговом окне «Синхронизация с ActiveDirectory», администратору необходимо указать имя домена, из которого будет происходить импорт.

| ×         |
|-----------|
|           |
| Сохранить |
|           |

После нажатия на кнопку «Сохранить», в блоке «Список пользователей» добавятся новые пользователи согласно учетным записям ActiveDirectory из введенного домена.

## 6.3 Управление учетной записью

#### 6.3.1. Статус

В блоке – «Список пользователей», реализована система быстрого ограничения доступа к БД.

|      |                      |            | -    |                 |           |
|------|----------------------|------------|------|-----------------|-----------|
|      | Список пользователей |            |      |                 |           |
| рава | Активен              | Фотография | Поль |                 |           |
|      | <b>₽</b>             |            |      |                 |           |
| ние  | ▶ ☑                  | -          | 8020 | Наличие символа | 🛛 в графе |

Активен, строки учетной записи, говорит о том что, пользователю, работающему под данной учетной записью, разрешен доступ к формам БД в соответствии с назначенной ролью (правами).

Блокировка\разблокировка доступа к БД того или иного пользователя, происходит

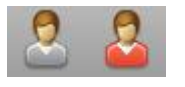

нажатием на соответствующие ярлыки в верхнем меню.

#### 6.3.2. Роли

Настройка прав доступа, для пользователя учетной записью, осуществляется путем назначения учетной записи одной или нескольких ролей.

Назначение «Роли» для учетной записи осуществляется во вкладке – «Роли пользователя».

| Роли пользователя Подразделения Персональные настройки |               |
|--------------------------------------------------------|---------------|
| Назначенные роли                                       | Название роли |
| • Администратор                                        | ▶ ГОСТЬ       |
|                                                        | РАМЭК         |
|                                                        | ОМЕГА ПОЛНЫЕ  |
|                                                        |               |
|                                                        |               |
|                                                        |               |
|                                                        |               |

В правом блоке – «Название роли», отображены существующие в БД роли пользователей, в левом блоке – «Назначенные роли», отображаются роли, назначенные для выбранной учетной записи.

Назначение роли осуществляется с помощью ярлыков переноса записи,

назначение выбранной роли учетной записи, **со на с**удаление назначенной для учетной записи роли.

## 6.4 Управление ролями

В случае если администратору требуется изменить права для учетной записи, а необходимая комбинация разрешений не встречается в составе существующих ролей, администратор создает новую роль и настраивает для нее необходимые разрешения, или редактирует настройки существующей роли.

## 6.4.1 Создание новой роли

Создание новой роли осуществляется во вкладке – «Роли и права». Администратор,

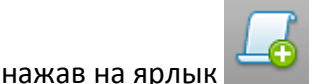

«Создать новую роль», открывает окно – «Редактирование роли»

| Редактирование роли |  |        | -      | =   | × |
|---------------------|--|--------|--------|-----|---|
| Название роли       |  |        |        |     |   |
| Описание роли       |  |        |        |     |   |
|                     |  |        |        |     |   |
|                     |  |        |        |     | Y |
|                     |  | Отмена | Сохран | ить |   |

В поле – «Название роли», вводится название новой роли, в поле – «Описание роли», вводится краткое описание функционала и назначенных разрешений. Нажав кнопку – «Сохранить», администратор добавляет в БД созданную роль, соответствующая строка отобразится в блоке – «Список ролей».

## 6.4.2 Удаление роли

Удаление роли осуществляется во вкладке – «Роли и права». Администратор, нажав на

ярлык — - «Удалить роль», удаляет роль, выбранную в блоке – «Список ролей». При удалении роли БД запрашивает подтверждение удаления.

| Подтверждение удаления  | J |
|-------------------------|---|
| Удалить выбранную роль? |   |
| <u>Д</u> а <u>Н</u> ет  |   |

Это реализовано во избежание случайного удаления.

#### 6.4.3 Редактирование роли

Редактирование роли осуществляется во вкладке – «Роли и права». Администратор,

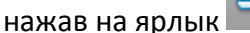

- «Редактировать роль», открывает окно – «Редактирование

| Название роли ОМЕ | ГА ПОЛНЫЕ        |     |   |
|-------------------|------------------|-----|---|
| Описание роли     |                  |     |   |
| Полные права пред | ставителей ОМЕГА | l l | - |
|                   |                  |     |   |
|                   |                  |     |   |
|                   |                  |     |   |
|                   |                  |     | - |
|                   |                  |     |   |
|                   |                  |     |   |

роли», 🖿

в полях которого можно изменять название роли и ее описание. Нажав кнопку – «Сохранить», администратор сохраняет все внесенные изменения.

#### 6.4.4 Назначение прав для роли

Назначение прав для роли осуществляется в нижней части вкладки – «Роли и права».

| _   |                                                              |          |  |                                       |
|-----|--------------------------------------------------------------|----------|--|---------------------------------------|
| Наз | аченые                                                       |          |  |                                       |
|     | азначенные элементы                                          | <u>^</u> |  |                                       |
|     | <ul> <li>Программа: Агенты и договора</li> </ul>             |          |  | У Приложение: Партии и оборудованиеEx |
| Þ   | База агентов и договоров                                     |          |  | Партии и оборудованиеЕх               |
|     | и Программа: Аналитика                                       |          |  |                                       |
|     | Номенклатура                                                 |          |  |                                       |
|     | Заказчики и партии                                           |          |  |                                       |
|     | <ul> <li>Программа: База устройств и оборудования</li> </ul> | =        |  |                                       |
|     | База оборудования                                            |          |  |                                       |
|     | <ul> <li>Программа: Внешний экспорт</li> </ul>               |          |  |                                       |
|     | Экспорт                                                      |          |  |                                       |
|     | <ul> <li>Программа: Глобальный поиск устройств</li> </ul>    |          |  |                                       |
|     | Поиск устройств                                              |          |  |                                       |
|     | <ul> <li>Программа: Исследования устройств</li> </ul>        | -1       |  |                                       |
|     | Исследования устройств                                       |          |  |                                       |
|     | <ul> <li>Программа: Обработка документов</li> </ul>          |          |  |                                       |
|     | Загрузка изображений                                         |          |  |                                       |
|     | <ul> <li>Программа: Партии и оборудование</li> </ul>         |          |  |                                       |
|     | Партии и оборудование                                        |          |  |                                       |
|     | и Программа: Пользователи и права                            |          |  |                                       |
|     | Конпьютеры                                                   | v        |  | 4                                     |

Администратор выбирает в правом блоке – «Доступные», необходимые формы и

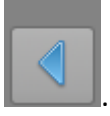

добавляет их в блок – «Назначенные элементы» нажатием ярлыка

Если требуется запретить доступ к форме, администратор удаляет соответствующую

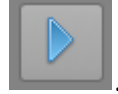

запись из окна – «Назначенные элементы», нажатием ярлыка

ВНИМАНИЕ! При изменении настроек разрешений роли, данные изменения будут применены ко все учетным записям пользователей, которым эта роль назначена.

ВНИМАНИЕ! При удалении у всех ролей формы «Пользователи и права», данный пункт меню удалится у всех пользователей, включая администратора системы. Восстановление работоспособности формы «Пользователи и права», будет возможно только специалистами ЗАО СА «ОМЕГА».

## 6.5 Управление компьютерами, допущенными к работе с БД

Управление осуществляется во вкладке – «Компьютеры», путем создания учетных записей ПК.

| гели          |                                          |                              |                        |          |                                                                                                    |
|---------------|------------------------------------------|------------------------------|------------------------|----------|----------------------------------------------------------------------------------------------------|
| Объекты сети  |                                          |                              |                        |          | The second second second second second second second second second second second second second second second s |
| BKA DPV4      | Пип соъекта                              | Подразделение                | местоположение - Адрес | Описание | Телефон                                                                                                    |
|               | Padovee Necto                            | Эксперементальных разработок |                        |          |                                                                                                    |
| ние 192.6     | a la la la la la la la la la la la la la |                              |                        |          |                                                                                                    |
| I 192.3       | Рабоцее место                            | Эксперенентальных разработок | Her                    |          |                                                                                                    |
| 192           | a a a a a a a a a a a a a a a a a a a    | Эксперементальных разработок | 1.1.1                  |          |                                                                                                    |
| ры            |                                          | Эксперементальных разработок |                        |          |                                                                                                    |
| V 19.         | Br.                                      | Эксперементальных разработок |                        |          |                                                                                                    |
| 192           | 5-<br>14                                 | Эксперементальных разработок |                        |          |                                                                                                    |
| ☑ 192.        | e.                                       | Эксперементальных разработок |                        |          |                                                                                                    |
| V 192         | §                                        | Эксперементальных разработок |                        |          |                                                                                                    |
| ✓ 192,        | \$                                       | Эксперементальных разработок |                        |          |                                                                                                    |
| 192           | 8                                        | Эксперементальных разработок |                        |          |                                                                                                    |
| V 1977        | 8                                        | Эксперементальных разработок |                        |          |                                                                                                    |
| ✓ 192/500 100 |                                          | Эксперементальных разработок |                        |          |                                                                                                    |
| 192           |                                          | Эксперементальных разработок |                        |          |                                                                                                    |
| 192/          |                                          | Эксперементальных разработок |                        |          |                                                                                                    |
| 192           | 6                                        | Эксперементальных разработок |                        |          |                                                                                                    |
| 192.          | 10 C                                     | Эксперементальных разработок |                        |          |                                                                                                    |
| 192.          | 8                                        | Эксперементальных разработок |                        |          |                                                                                                    |
| 192           | 6                                        | Эксперементальных разработок |                        |          |                                                                                                    |
| 10            | 8                                        | Эксперементальных разработок |                        |          |                                                                                                    |
| 192           | A                                        | Эксперементальных разработок |                        |          |                                                                                                    |
| 192.          | \$r                                      | Эксперементальных разработок |                        |          |                                                                                                    |
| 1924          |                                          | Эксперементальных разработок |                        |          |                                                                                                    |
| 10            |                                          | Эксперементальных разработок |                        |          |                                                                                                    |
| 194. 194      |                                          | Эксперементальных разработок |                        |          |                                                                                                    |
| 192           |                                          | Эксперементальных разработок |                        |          |                                                                                                    |
| 192.          |                                          | Эксперементальных разработок |                        |          |                                                                                                    |
| 192           |                                          | Эксперементальных разработок |                        |          |                                                                                                    |
| 192           |                                          | [Отдел не указан]            |                        |          |                                                                                                    |

#### 6.5.1 Добавление учетной записи ПК

Для добавления учетной записи ПК в БД, администратор однократным нажатием на

ярлык - «Новое устройство», создает строку учетной записи нового ПК. Добавленная строка отображается в блоке – «Объекты сети», внизу списка и автоматически активна для редактирования.

|          |   | 192.       |                 | Эксперементальных разработок |  |
|----------|---|------------|-----------------|------------------------------|--|
|          |   | 192.27.192 |                 | Эксперементальных разработок |  |
|          |   | 192        |                 | [Отдел не указан]            |  |
| <i>Ĉ</i> | ✓ |            | [Тип не указан] | [Отдел не указан]            |  |
|          |   |            |                 |                              |  |
|          |   |            |                 |                              |  |
|          |   |            |                 |                              |  |

Администратор вводит данные о сетевом адресе ПК (IP-адрес) в графу «IPv4», в графе – «Тип Объекта», выбирается информация о ПК, остальные графы заполняются согласно наименованию.

|   | 0 | бъекты | ы сети |               |                              |          |
|---|---|--------|--------|---------------|------------------------------|----------|
|   |   | Вкл    | IPv4   | Тип объекта   | Подразделение                | Местопол |
| I |   |        | 1.     | Рабочее место | Эксперементальных разработок |          |

Символ \_\_\_\_\_ в строке учетной записи ПК, говорит о том, что доступ ПК с данным IP адресом к БД разрешен.

Символ 🔲 в строке учетной записи ПК, говорит о том, что доступ ПК с данным IP адресом к БД запрещен.

#### 6.5.2 Удаление учетной записи ПК

Для удаления учетной записи ПК из БД, администратор однократным нажатием на ярлык

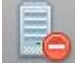

- «Удалить устройство», удаляет активную учетную запись ПК из БД. При удалении Учетной записи ПК из БД запрашивается подтверждение удаления.

| Подтверждение удаления |
|------------------------|
| Удалить рабочее место? |
| <u>Д</u> а <u>Н</u> ет |

Это реализовано во избежание случайного удаления.

ВНИМАНИЕ! Все изменения в настройках учетных записей пользователей и ПК вступают в силу при первом запуске СПО пользователем после внесения изменений администратором.